## quickcharge<sup>®</sup> ·

## Getting Started with My Quickcharge

- 1. To sign up for Payroll Deduction you will need to access My Quickcharge via one of the options below:
  - A. Download the My Quickcharge mobile app, click on <u>Android</u> or <u>Apple</u>, scan the QR code below, or search for "My Quickcharge" in the Google Play Store or Apple App Store. When opening the app the first time, enter the Access Code **TrinityHealth** when prompted.
  - B. If you prefer to access My Quickcharge via the web, use the following link: https://useast0168.mmhcloud.com/myqc/sso or scan the QR code below.

Google Play/Apple App Store:

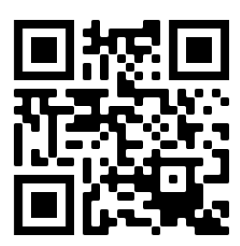

- 2. You will be redirected to the **Microsoft Login Page**
- 3. Once at the login screen, enter your Trinity Health SSO Credentials.
- 4. You will be presented with a Terms of Service you must Accept to activate your Payroll Deduction account.

From the main menu you can access the many features of My Quickcharge. Note that the available features may vary based on your organization's policies.

- Choose **Current Balance** to view your current balance.
- Choose Purchase History to view a record of past purchases. Click the receipt icon next to each transaction to view individual items.
- · Choose Quick Pay to present a QR code that can be scanned in place of your employee badge
- Choose **Freeze Account** to temporarily prevent purchases in the case of a lost or misplaced badge. Choose Unfreeze to reinstate your badge.

| My QuickCharge     | Microsoft                               | M       |
|--------------------|-----------------------------------------|---------|
| Enter Access Code: | Sign in<br>Email, phone, or Skype       | E       |
| TrinityHealth      | Can't access your account?<br>Back Next | چې<br>ا |
|                    | C Sign-in options                       |         |
|                    |                                         |         |

| My <mark>quick</mark> charge®           |                   |  |
|-----------------------------------------|-------------------|--|
| John D. Smith<br>EMPLOYEE NUMBER: 12345 |                   |  |
| 4                                       | Spending Profile  |  |
|                                         | Order Ahead       |  |
| 齐                                       | Rewards           |  |
| JA<br>A                                 | Current Balance   |  |
|                                         | Purchase History  |  |
| \$                                      | Deduction History |  |
| 5                                       | Account Funding   |  |
| 6                                       | Quick Pay         |  |
| 8                                       | Freeze Account    |  |
| 0                                       | About Quickcharge |  |
| P                                       | Log Out           |  |